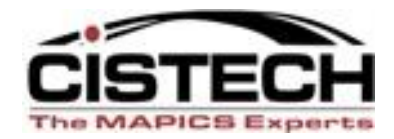

# **Power Link Preferences**

#### Tuesday, December 13, 2011

## Tailoring XA to meet **your** needs

Rod Fortson – Sr. XA Consultant

Rod.Fortson@cistech.net

## **Preferences Agenda – Quick Look**

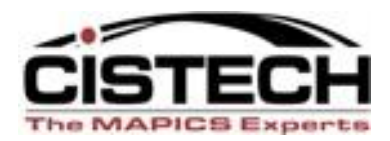

- Overview of Preferences
- Main Browser Preferences
- Object Preferences Preference Types
  - General Card Preferences
  - List Preferences
  - Card File & Card Preference
  - Template Preferences Add, Change and copy defaults for the Object
  - Workspace Preferences
  - New Open Actions What to do on double click?
- Preference Settings Advanced Object Examples
- Public & User Controlled Preferences

## **Preferences Overview**

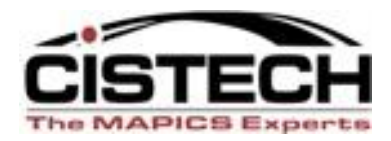

- Each user sets personal preferences.
- Preferences designate 'default' settings for:
  - Functionality setting examples:
    - Auto create Enterprise Items in EPDM
    - Immediate processing of transactions (MRP Recommendations) and printing shop packets when creating MO's.
    - Default Company/Warehouse (CSM CO entry), Buyer, etc.
  - Lists: Views, Subsets, Sorts Specify on Object Open
  - Card files and Active Card When Open Power Link or double click a record
  - Templates set when Create, Change and Copy
  - Broadcast/Receive (Workbenches) settings

## **Preferences Overview**

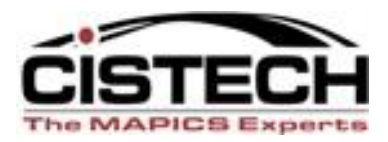

- By setting Preferences, there can be fewer 'clicks' to perform your job.
- There are Preferences in each Power-Link object sometimes representing the header, detail and even release records.

## - For example, PO entry has Preferences for

- Purchase Order Information, to.....
- PO Item Information, to.....
- PO Item Releases (for Blanket Items)

## **Main Browser Preferences**

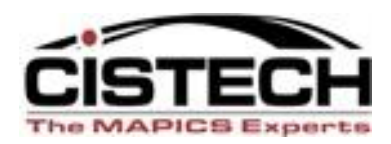

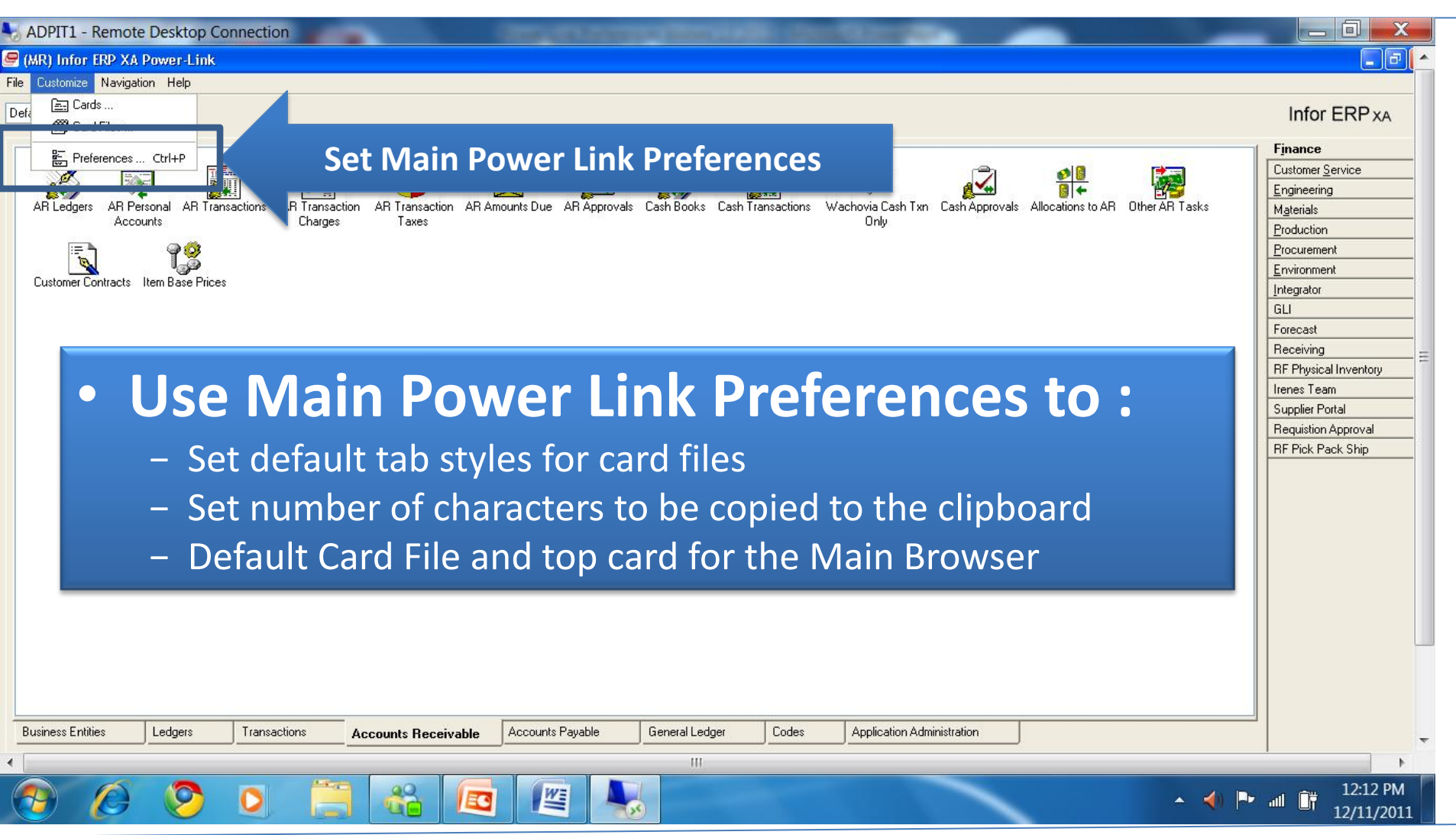

## **Main Browser Preferences**

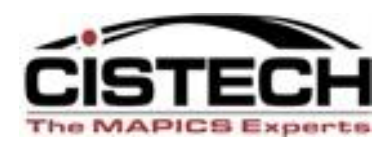

- The Application Card will define font size and style for all application cards.
- You can also change the local print font size and style if desired.

| 📧 (R7) Applicat 🔐                                                                      | references                                     |               |                         |                  |
|----------------------------------------------------------------------------------------|------------------------------------------------|---------------|-------------------------|------------------|
| Application                                                                            | Main Browser                                   | Miscellaneous | Message dialogs options |                  |
| Font<br>Default smi<br>Default larg<br>User font<br>User font: (nor<br>Local print fon | all font<br>ge font<br>ne)<br>t: Courier New 8 |               |                         | Select<br>Select |
| Continue                                                                               | Cancel                                         | Help          |                         |                  |

## Large vs. Small Fonts

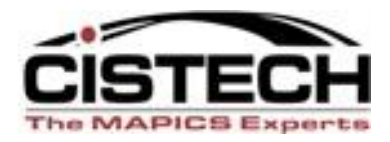

#### 🗠 (R7) Infor XA Power-Link 🗠 (R7) Infor XA Power-Link File Customize Navigation Help File Customize Navigation Help Infor XA Default ¥ Infor XA Default Customer Service Customer Service ۸ Engineering 1-2, Q 📀 Engineering 5+ 3 9+ Materials M<u>a</u>terials Production Enterprise Items Sites Item Revisions Bills of Material Routinas Enterprise Items Sites Item Revisions Finance Production ዋክ 7-01 2-ሽֆ Procurement 1-27 ۵, ۱ 5 - 3 9+ Finance Settings Routing Operations Item Processes Facilities Implementation Bills of Material Routings Procurement Statuses Integrator Tooling Management <u>S</u>ettings Environment 3 7 A-Integrator Item Substitution OP Sheet Desc file Costina Routing Operations Item Processes **Tooling Management** (MINT) Simulations Environment Facilities Implementation Ctatuasa Codes Enterprise PDM PDM Plus PDM Plus Enterprise PDM Codes

#### Small Font Preference:

Large Font Preference:

## Main Browser - Card File Defaults cisteci

| 💌 (R7) Applicatio                                 | n Preferences |               |                                      |                    |
|---------------------------------------------------|---------------|---------------|--------------------------------------|--------------------|
| Application<br>Initial card file<br>(system defau | Main Browser  | Miscellaneous | Message dialogs options              |                    |
| Enterprise PD<br>Tab style<br>Tabs on right       | applica       | tion cards—r  | ttings are just for the individual o | ne main<br>bjects. |
|                                                   |               |               |                                      |                    |
| Continue                                          | Cancel        | Help          |                                      |                    |

## What Setting Card File Preferences Does

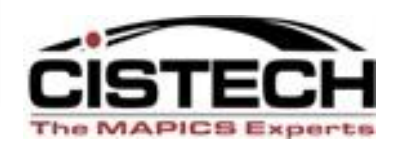

|                 | A (R7) Infor                                      | XA Power-Link   |                                                                                                    |                                                                                                    |                          |
|-----------------|---------------------------------------------------|-----------------|----------------------------------------------------------------------------------------------------|----------------------------------------------------------------------------------------------------|--------------------------|
| Initial Card Fi | Enterprise I<br>Routing Op<br>Item Subst<br>(MINT | Navigation Help | Image: Second state state | Infor XA<br>Customer Service<br>Engineering<br>Materials<br>Production<br>Finance<br>Procurement<br>Settings<br>Integrator<br>Tooling Management<br>Environment | hitial Card<br>pon Login |

## Main Browser - Miscellaneous

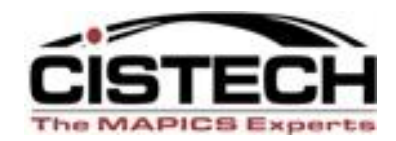

| 💌 (R7) Applicatio | n Preferences                 | V             |                         | ×         |
|-------------------|-------------------------------|---------------|-------------------------|-----------|
| Application       | Main Browser                  | Miscellaneous | Message dialogs options |           |
| Tab style         |                               |               |                         |           |
| Tabs on right     |                               |               |                         | *         |
| Only track        | last occurrence o <u>f sa</u> | ame browser   |                         |           |
| Export            |                               | $\mathcal{I}$ |                         |           |
| Limit clipboard   | d export to first 3003        |               | Kc                      | haracters |
| Onen estiene      |                               | <b>)</b>      |                         |           |

#### Tab Style

Sets Default tab style for all card files in Power-Link. For example, when double clicking on a PO, what type of tabs do you want on the card file that will open? Options are 1) tabs on top, 2) bottom, 3) right, 4) left or 5)card file. Default "card file" style is less user-friendly since all cards 'shuffle' when you click on a card.

#### Navigation

#### Track 'where you've been' since you signed on today.

#### Export

This sets the limit on **number of characters in a list** to copy to a clipboard to paste into Excel. **Set to 9999999 to prevent message.** 10

# Main Browser – Miscellaneous

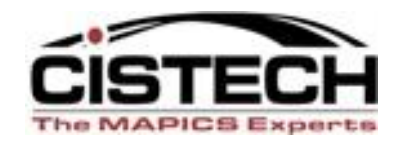

| 🗠 (R7) Applicatio | n Preferences |               | K                       | × |
|-------------------|---------------|---------------|-------------------------|---|
| Application       | Main Browser  | Miscellaneous | Message dialogs options |   |
| _Tab style        |               |               | -                       |   |
| Tabs on right     |               |               |                         | ~ |
| Navigation—       |               |               |                         |   |

| Only track last occurrence | of same | browse |
|----------------------------|---------|--------|
|----------------------------|---------|--------|

| -Export- |
|----------|
|----------|

| Limit clipboard export to first | 3000  |
|---------------------------------|-------|
|                                 | 10000 |

|   | Open actions               | -  |                  |  |
|---|----------------------------|----|------------------|--|
|   | Open action                |    | (system default) |  |
|   | <alt> open action</alt>    |    | (system default) |  |
|   | <ctrl> open action</ctrl>  |    | (system default) |  |
|   | -<br>- Power Evpand levels |    | (system default) |  |
|   |                            |    | Details          |  |
|   | 1                          |    | Change           |  |
|   |                            |    | Quick Change     |  |
| _ |                            |    |                  |  |
| L | Continue C                 | an | icel Help        |  |
|   |                            |    |                  |  |

#### **Open Actions\***

- Choices are:
  - Details (i.e. card file in an inquiry mode)
  - Change (i.e. card file in a change mode)
  - Quick Change (i.e. single card with the fields on the view displayed on the card)
- Separate settings for:
  - Open (double click on record)
  - Alt key + Open
  - Ctl key + Open

#### Power Expand\*

- When clicking on the 'Plus' box on an overview card for orders or BOM's, can open all levels at one time or a single level.

## Main Browser – Message Dialog (R7)\*

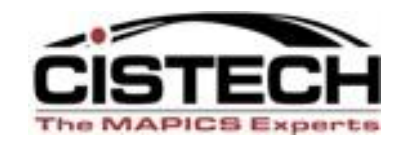

|                      | 💌 (R7) Application I                                                                                                    | Preferences                 |                          |                         |  |
|----------------------|----------------------------------------------------------------------------------------------------|-----------------------------|--------------------------|-------------------------|--|
|                      | Application                                                                                                    | Main Browser                | Miscellaneous            | Message dialogs options |  |
|                      | Information dia                                                                                                    | logs<br>Do not show this ag | jain' option for all inf | ormation dialogs        |  |
|                      | Confirmation dialogs<br>Reactivate 'Do not show this again' option for selected confirmation dialogs Select                                                                                                    |                             |                          |                         |  |
| Vless<br>\<br>t<br>ຍ | <b>Nessage Dialog Options*</b><br>When a message appears, do you want the 'Do not show this<br>to me again' message to be displayed? This setting<br>gives the user ability to 'turn off' confirm messages when<br>working in Power-Link. |                             |                          |                         |  |
|                      | Continue                                                                                                    | Cancel                      | Help                     |                         |  |

## **File Preferences**

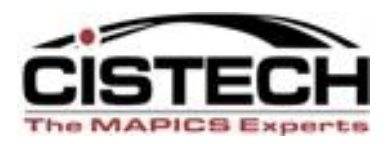

- Most all of the R7 to R9 Biz Objects have User/Obect Preferences.
- Access preferences in three different ways:
  - 1. <u>Right click on any object</u> icon on an application card to bring up preferences.
    - Sets specific functionality
    - Locks in preferred views, subsets, sorts, card files, templates, etc.
    - There is an advantage to setting a limiting subset (perhaps transaction date) on large files like transaction history or shipped items, so data will appear more quickly.
  - 2. From the <u>list window</u> in any object, select 'Customize' in menu and then 'Preferences.'
  - 3. From within the <u>card file</u> of an object.

## **Setting Business Object Preferences**

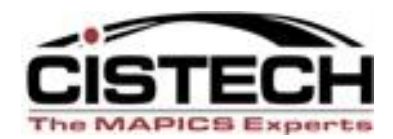

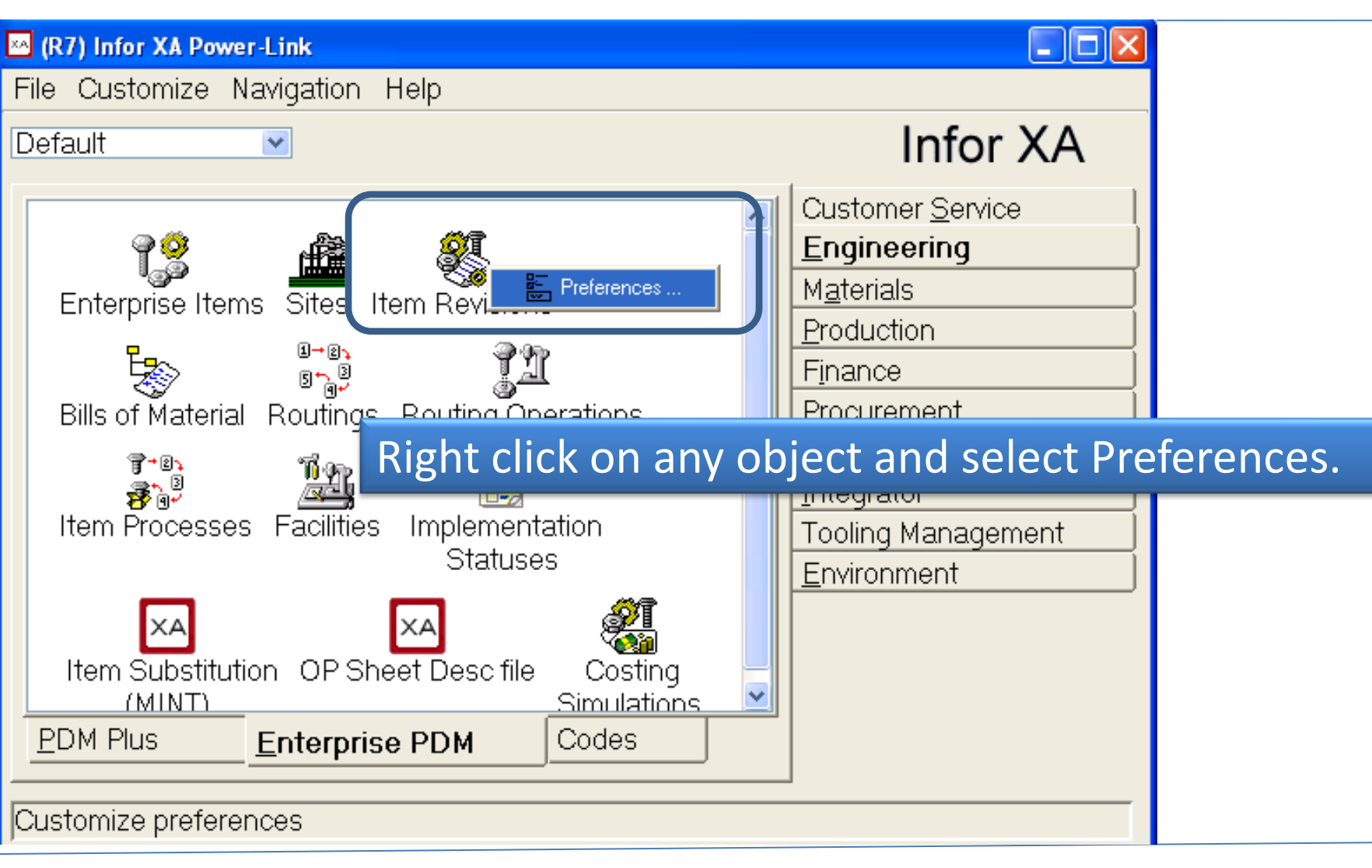

## **Sample General Card - Objects**

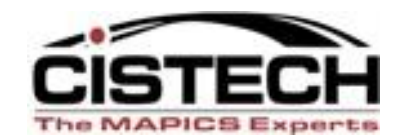

| A (R7) Purchase Order Preferences |                |           |  |  |
|-----------------------------------|----------------|-----------|--|--|
| -Defaults                         | [              | General   |  |  |
| Buyer                             |                | Workspace |  |  |
| Warehouse 1                       |                | List      |  |  |
|                                   |                | Card File |  |  |
| Ontiona                           |                | Template  |  |  |
| Options                           |                | Find      |  |  |
| Flag changes as revisions         |                | Broadcast |  |  |
|                                   |                |           |  |  |
| Receive Complete                  | Data Default   | ts are    |  |  |
| Template (last used)              | ucually on th  |           |  |  |
|                                   | usually off th | IE        |  |  |
|                                   | General Car    | d of each |  |  |
| Continue Cancel Help              | Ohiect' Pref   | oroncos   |  |  |
|                                   |                | crences.  |  |  |
|                                   |                |           |  |  |

# **General Card – Defaults/Options**

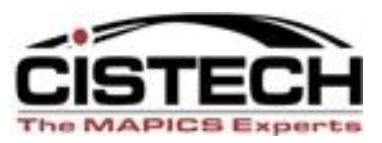

- Fields on the 'General' card will differ depending on the file
  - Different General Options for:
    - Item Revision (EPDM)
      - Default Site & Auto Create Enterprise Items
    - Purchase Orders
      - Default Buyer, Default Warehouse, and Change or Revise PO
    - Customer Orders
      - Default Company, Order Type, Warehouse & End Order
    - Manufacturing Orders
      - Default Warehouse & Shop Packet Print
    - MRP Recommendations
      - Immediate Processing of Order Create or change & Shop Packet Print

# Workspace (R7)\*

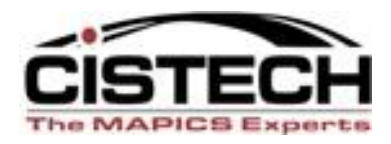

| 🗠 (R7) Purchase Order Preferences |           |
|-----------------------------------|-----------|
| Initial workspace (none) 🔽 🖬      | General   |
|                                   | Workspace |
|                                   | List      |
|                                   | Card File |
|                                   | Template  |
|                                   | Find      |
|                                   | Broadcast |
|                                   |           |
|                                   |           |
|                                   |           |
|                                   |           |
|                                   |           |
|                                   |           |
| Continue Cancel Help              |           |
|                                   |           |
|                                   |           |

- Workspace\* defines

   alternate sets of prefer ences (view, subset, sorts,
   etc.) for different XA tasks.
- Set the default workspace for this file or leave 'none.'
- See presentation made earlier on workspaces

# List Preferences

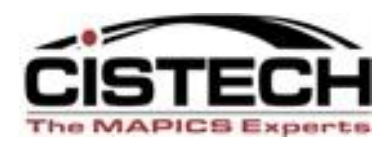

| Initial view Engineering   Initial subset type = 1   Initial sort Desc.   Open action Change <alt> open action Item Bills of Material   <ctrl> open action Maintenance History     Continue Cancel     Help</ctrl></alt> | 🐱 (R7) Item Revision Pr                                                                                                | references 🛛 🔀                                                                                       | • |
|----------------------------------------------------------------------------------------------------|----------------------------------------------------------------------------------------------------|----------------------------------------------------------------------------------------------------|---|
| Continue Cancel Help                                                                                                    | Initial view<br>Initial subset<br>Initial sort<br>Open action<br><alt> open action<br/><ctrl> open action</ctrl></alt> | Engineering   type = 1   Desc.   Change   Item Bills of Material   Maintenance History     Broadcast | • |
|                                                                                                    | Continue                                                                                                    | Cancel Help                                                                                          | • |

If you use a specific view, subset and/or sort the majority of the time, select them in **the List Preference to lock as your default.** 

- Double click on an object icon to open a list window.
- The list is defined by:
  - View (columns)
  - Subset (rows)
  - Sort
- Open Action\*
  - When double clicking on an item/order on a list, perform the displayed action.

| View Revisions                                                                                                    | Subset                                                                                                    |                                                                            | ļ                                           |                                      |                                  |
|----------------------------------------------------------------------------------------------------|----------------------------------------------------------------------------------------------------|----------------------------------------------------------------------------|---------------------------------------------|--------------------------------------|----------------------------------|
| <u>File</u> splay <u>M</u> aintain                                                                                             | <u>nize Navigation H</u> elp                                                                                                    |                                                                            |                                             |                                      |                                  |
| Engineering 🔽 type                                                                                                    | e = 1 🕑 🚧 💽 60° 🔛 🚙 📹 🗅                                                                                                    | / /= 🗄                                                                     | 🗈 🧠 🗞                                       |                                      | 놓 달 땢 담                          |
| 👯 Item Revisions                                                                                                    |                                                                                                    |                                                                            |                                             |                                      |                                  |
| ltem 🕸                                                                                                    | Description 🗠                                                                                                    | Site 🛆                                                                     | Revision                                    | I/T                                  | Drawin                           |
| FDM-CROSS-FINAL<br>FDM-TRLR-FLAT<br>FDM-TRLR-VAN<br>1550256<br>1550278<br>1234<br>AA1455300430<br>AA1455300430<br>X600<br>X600 | FDM-10 Ft Final Crossmember<br>FDM-53 Foot Flatbed Trailer-To<br>FDM-53 Foot York Refer Unit<br>53' Van<br>NR NIGHT RAIN SPLIT FULL FND<br>NR NIGHT RAIN SPLT QN BX<br>demo for TBDN<br>500N CABIN AIR FILTER<br>500N CABIN AIR FILTER<br>Stapler, Model 600 | FDM<br>FDM<br>FDM<br>FDM<br>KK<br>KK<br>TN<br>KK<br>TN<br>TN<br>XPS<br>XPS | AAAAAA<br>1<br>1<br>1<br>AAAAAAA<br>AAAAAAA | 1<br>1<br>1<br>1<br>1<br>1<br>1<br>1 | FDM-C<br>FDM-F<br>FDM-F<br>VAN-1 |
| <                                                                                                    |                                                                                                    |                                                                            |                                             |                                      | >                                |
| Sa                                                                                                    | mple List Windo                                                                                                    |                                                                            |                                             |                                      |                                  |

## **Advanced Object Open Actions 7\***

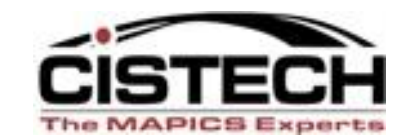

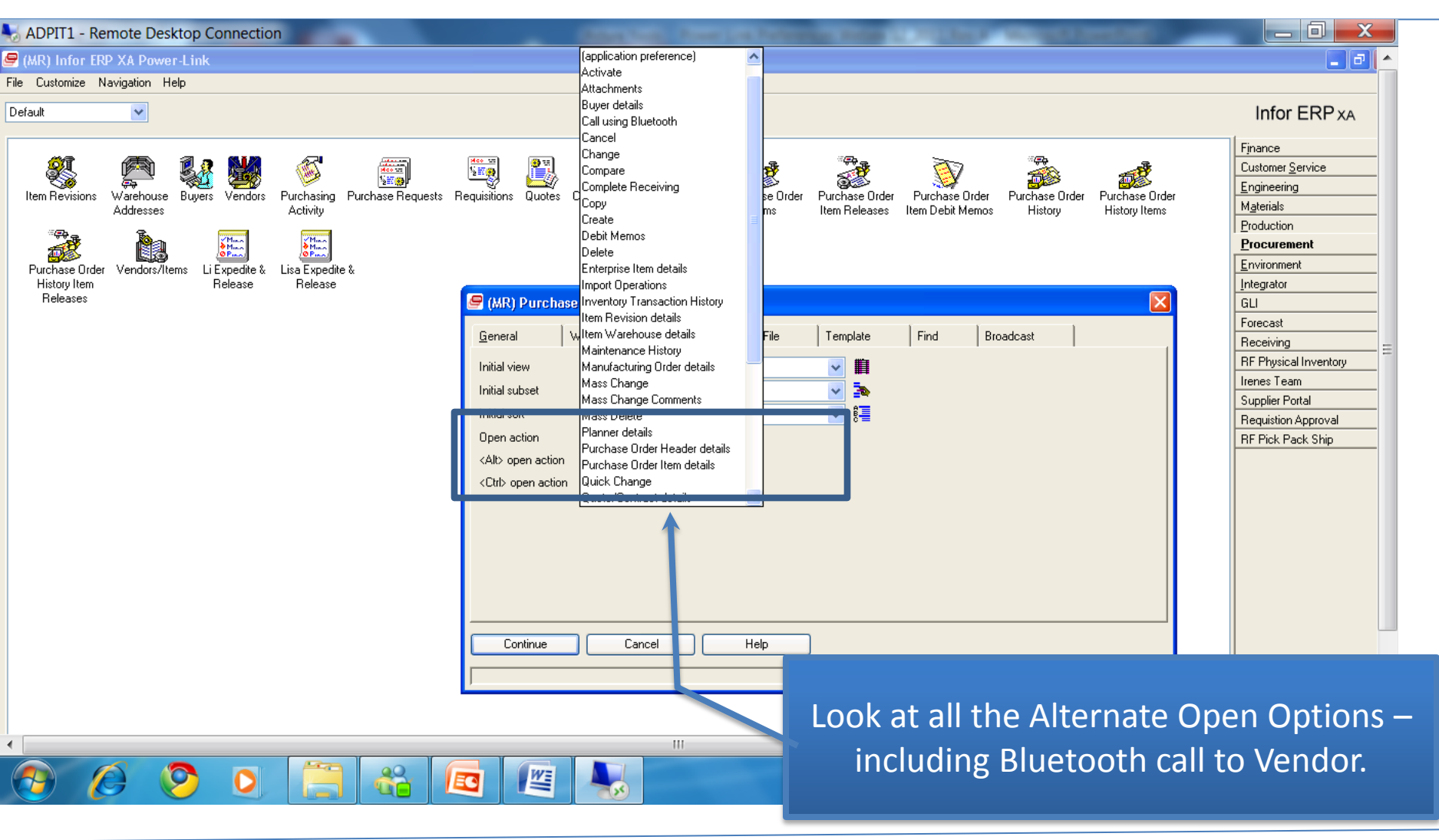

# **Open Action Samples\***

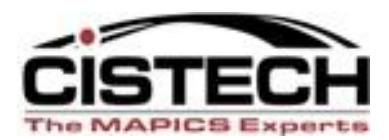

#### Open (double click) in change mode

| 🐱 (R7) Change Item Revisio            | n - FDM, FDM-TRLR-RFR1, 1                                  |
|---------------------------------------|------------------------------------------------------------|
| <u>File D</u> isplay <u>M</u> aintain | <u>Customize</u> <u>Navigation</u> <u>H</u> elp            |
| Default                               | ▼ Ø Ø Ø 0 / 2 1 8 90 0 2 2 3 3 3 3 3 3 3 3 3 3 3 3 3 3 3 3 |
| of FDM-TRLR-RFR1                      | FDM-53 Foot York Refer Unit Site: FDM Freuhaff De Mexico   |
| Description                           | FDM-53 Foot York Refer Unit                                |
| Item type                             | Assembly                                                   |
| Inventory code                        | Inventory V                                                |
| Item class                            | FRER = FDM Refigeration Units                              |
| Value class                           |                                                            |
| Department                            | Costing Parameters                                         |
| Item accounting class                 |                                                            |
| Default stock location                |                                                            |
|                                       | Standard Cost Dates                                        |
| Alternate item                        | Standard Cost Dates                                        |
|                                       | EA = Each Vendor Performance                               |
| Carrying rate                         | .000 Sales                                                 |
| Country of origin                     | (blank)                                                    |
| Item bitmap or icon                   | Shipping                                                   |
| APC item                              | No                                                         |
| APC item                              | ⊙Yes ⊙No                                                   |
| 1                                     |                                                            |
|                                       |                                                            |
| Update Ca                             | ncel Help                                                  |
|                                       |                                                            |

#### Alt + Open – Display BOM list (EPDM)

| 🛛 (R7) Item Bills of Material - FDM-TRLR-RFR1 🛛 FDM-53 Foot York Refer Un 🔳 🗖 🔀                 |
|-------------------------------------------------------------------------------------------------|
| <u>-</u> ile <u>D</u> isplay <u>M</u> aintain <u>C</u> ustomize <u>N</u> avigation <u>H</u> elp |
| General 🚽 *(all records) 🛛 🖌 👭 📧 🚧 🔛 💋 🚄 🗅 🥒 🛵 省 ា 隆 🔁 🗗                                        |
| FDM-TRLR-RFR1 FDM-53 Foot York Refer Unit Site: FDM Fre                                         |
| APC BOM Alt ID BOM description Comp's                                                           |
| No   FDM-53 Foot York Refer Unit   2                                                            |
|                                                                                                 |
|                                                                                                 |
| <>                                                                                              |
|                                                                                                 |

#### Ctl + Open – Display Maintenance History

| 🔤 (R7) Item Revision Maintenance History - FDM, FDM-TRLR-RFR1, 1                                         | ×      |
|----------------------------------------------------------------------------------------------------|--------|
| <u>F</u> ile <u>D</u> isplay <u>M</u> aintain <u>C</u> ustomize <u>N</u> avigation <u>H</u> elp          |        |
| General 🔽 (all records) 🔽 👫 🗺 🚳 🚔                                                                        |        |
| FDM-TRLR-RFR1 FDM-53 Foot York Refer Unit Site: FDM Freuh                                                | I      |
| Date TimeTransaction description (derived)Object type11/20/20064:18:13 PMCopy Item RevisionItem Revision | 0<br>F |
|                                                                                                    | >      |

# **Card File Preferences**

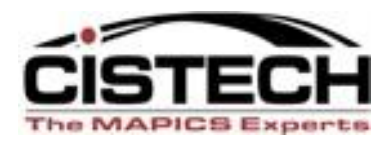

- When double clicking on an item on the list, a card file will be displayed.
- Use the Card Preference to define:
  - Initial Selection Card File to be used to display the record
  - Initial Card The card that will be the active (top) card.
  - Tab Style Where will the tabs appear (can use the default as set in the Browser preference – Miscellaneous for all card files <u>or</u> change for this object).

| 🖂 (R7) Item Revision | Preferences              |            | X                             |
|----------------------|--------------------------|------------|-------------------------------|
| Initial selection    | Finished goods           | ✓          | General<br>Workspace          |
| Initial card         | All cost                 | <u>·</u> E | List<br>Card File             |
| Tab style            | (application preference) |            | Template<br>Find<br>Broadcast |
| Continue             | Cancel Help              |            | <br>                          |

## What Your Preferences Do!

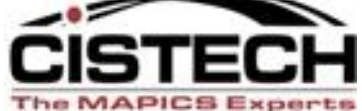

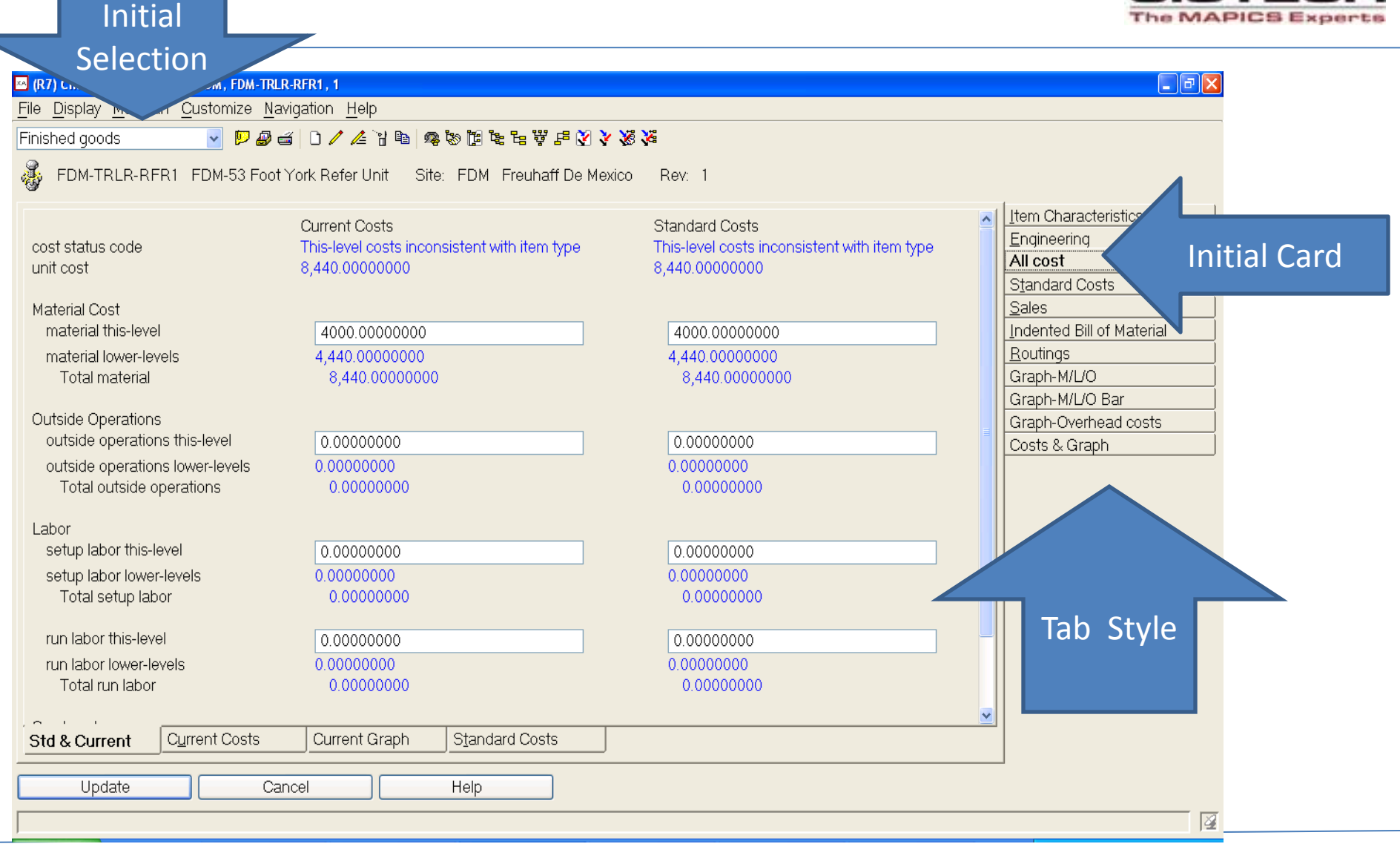

# **Template Preferences**

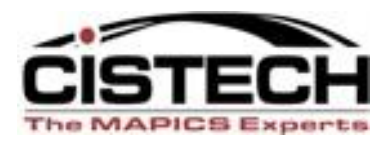

Separate templates for Create, Copy and Change in R7\*

| 🗠 (R7) Item Revision Preferences |                              |
|----------------------------------|------------------------------|
| Create template                  | <u>G</u> eneral<br>Workspace |
| Manufactured component           | List                         |
| Copy template                    | Oard File                    |
| Finished Goods 💽 🖬               | Template                     |
| Change template                  | Prophoset                    |
| Purchasing update 🛛 🛃            | bioaucast                    |
|                                  |                              |
|                                  |                              |
|                                  |                              |
|                                  |                              |
| Continue Cancel Help             |                              |
|                                  |                              |
| J                                |                              |

- Templates determine the fields, and sometimes default values, that are displayed during a record add, change or copy.
- Templates can set default values for fields regardless of whether or not they are displayed on the card

## **Template**

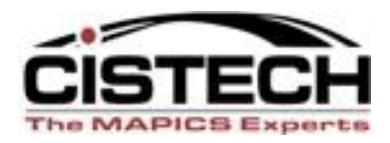

#### Create Template

In this Item Revision example, you might have a template also for purchased components, raw material, maybe finished goods, and even supply items.

| (R7) Create Iter | m Revision      |        |      |                |
|------------------|-----------------|--------|------|----------------|
| Template-        |                 |        |      |                |
| Manufactur       | ed componen     | it     | *    |                |
| Site             | <u> </u>        | f      | <br> |                |
| Item             |                 |        | ् 🗞  |                |
| Revision         | AAAAAA          | P 🔁    |      |                |
| Description      |                 |        |      | ∎ <del>1</del> |
| Item type        | Assembly        | *      |      |                |
|                  |                 |        |      |                |
| 🗹 Return he      | re to create ar | nother |      |                |
| 🔲 Preview be     | efore create    |        |      |                |
| Create           | Cancel          | Help   |      |                |
|                  |                 |        |      | Þ              |
|                  |                 |        |      |                |

# **Find Preference**

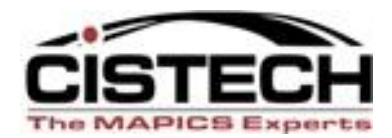

| XA | (R7) Item Revision Pr  | eferences                             | ×                                                                          |             |
|----|------------------------|---------------------------------------|----------------------------------------------------------------------------|-------------|
|    | View<br>Subset<br>Sort | General  (all records) By description | General<br>Workspace<br>List<br>Card File<br>Template<br>Find<br>Droadcast | Find Vendor |
|    | Continue               | Cancel Help                           |                                                                            |             |

- Defines the View, Subset and Sort used when using a 'Find' option on a card.
- Any time there is a button with a Magnifying Glass symbol, click on the button to bring up the 'Find' option.

## The 'Find' screen

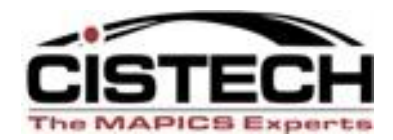

|             | Fi<br>Su                                                                                                    | ind<br>bset                                                                                                    | Find<br>Sort                                                                                    |                                                                                                    |   |
|-------------|----------------------------------------------------------------------------------------------------|----------------------------------------------------------------------------------------------------|-------------------------------------------------------------------------------------------------|----------------------------------------------------------------------------------------------------|---|
| 'Find' View | CRE) Find Item General ▼ T Item ▲ AA1455300390 AA1455300391 AA1455300391 AA1455300392 AA1455300430 AC_CARB0_005 AC_CARB0_005 AC_TRAIT_X34 ALP_TR ALU_MOUL_SPE AM_110 AM_220 ARM66762 BARRE_CONV32 BASE_UNIT BASE_UNIT_AS BATTERY BB100 BETA_L0_FR BETA_L0_FR BETA_L0_FR BETA_RE_FR BETA_RE_FR BETA_RE_FR BETA_RE_US BJC_1000 BJC_80 BOX1 BU_MCT | Desc contains  Desc contains  Description  300n Cabin Air Filters 300n Cabin Air Filter 300n Cabin Air Filter 300n Cabin Air Filter 500n Cabin Air Filter Carbon Alloy For Molds Alpha Funnels Aluminum For Molds Closet For 110 Volt Closet For 220 Volt Wafer Standard Conveyor B Base Unit Base Unit Assembled Battery Finished Automobile Long Betamax Frenct Long Betamax Frenct Long Betamax Frenct Cannon Bubble Jet 11 Cannon Bubble Jet 81 Box #100 Antacid Flat Tower Base Micro Tower Base | sort<br>(default)<br>ds<br>ds<br>ds<br>ds<br>ds<br>ds<br>ds<br>ds<br>ds<br>ds<br>ds<br>ds<br>ds | Class<br>PR<br>FA<br>FA<br>PR<br>02<br>02<br>02<br>02<br>02<br>02<br>02<br>02<br>02<br>02<br>02<br>02<br>02 |   |
|             | BU_MNT                                                                                                    | Mini Tower Base                                                                                                    |                                                                                                 | 02                                                                                                    | 4 |

## **Workbench – Check Preferences**

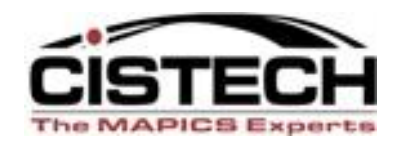

| (R7) Item Revisions<br>File Display Main                                                                                                    | tain Customize Navigation He                                                                                                    | lp                                                                                                    |                  |                                                                                                    |                                                                         |           |
|----------------------------------------------------------------------------------------------------|----------------------------------------------------------------------------------------------------|----------------------------------------------------------------------------------------------------|------------------|----------------------------------------------------------------------------------------------------|-------------------------------------------------------------------------|-----------|
| General 👻                                                                                                    | (all records) 🛛 🖌 🌆 🐼 🔛                                                                                                    | <i>a</i> di 0 / <u>/</u> 1 h <b>a</b> di                                                                                         | [: 알 등 및 ]       | ե 🕅 🄈 🙊 🦄                                                                                          |                                                                         |           |
| Item △         AA1455300390         AA1455300391         AA1455300392         AA1455300392         AA1455300392         AA1455300392         AA1455300392         AA1455300392         AA1455300392         AA1455300392         AA1455300430         AA1455300430         AA1455300430         AA1455300430         AA1455300430         AA1455300430         AA1455300430         AA1455300430         AA1455300430         AA1455300430         AA1455300430         AA1455300430         AA1455300430         AA1455300430         AD1455300430         AD1455300430         AD1455300430         AD1455300430         AD1455300430         AD1455300430         AD1455300430         AD1455300         AD1455300         AD1455300         AD1455300         AD1455300         AD1455300         AD1455300         AD1455300         AD1455300         AD1455300         AD1455300         AD1455300 <tr< th=""><th>Description<br/>300N Cabin Air Filter<br/>300N Cabin Air Filter<br/>300N Cabin Air Filter<br/>300N Cabin Air Filter<br/>300N Cabin Air Filter<br/>300N Cabin Air Filter<br/>500N CABIN AIR FILTER<br/>500N CABIN AIR FILTER<br/>500N CABI</th><th>Site<br/>Revision<br/>TN<br/>TN<br/>TLN<br/>TN<br/>100<br/>TN<br/>AAAAAA<br/>eing displayed in t<br/>k to make sure th<br/>Bench to be crea</th><th>From To<br/>ted !</th><th>RelClassYesPRYesFAYesFAYesFAYesPRYesPRYesPRYesPRYesPRYesPRYesPRYesPRYesPRYesPRYesPRYesPRYesPRYesPR</th><th>I/T Drawir<br/>2 30039<br/>2 2<br/>2 2<br/>2 2<br/>1<br/>1<br/>w(s) –<br/>s are</th><th>Broadcast</th></tr<> | Description<br>300N Cabin Air Filter<br>300N Cabin Air Filter<br>300N Cabin Air Filter<br>300N Cabin Air Filter<br>300N Cabin Air Filter<br>300N Cabin Air Filter<br>500N CABIN AIR FILTER<br>500N CABIN AIR FILTER<br>500N CABI | Site<br>Revision<br>TN<br>TN<br>TLN<br>TN<br>100<br>TN<br>AAAAAA<br>eing displayed in t<br>k to make sure th<br>Bench to be crea | From To<br>ted ! | RelClassYesPRYesFAYesFAYesFAYesPRYesPRYesPRYesPRYesPRYesPRYesPRYesPRYesPRYesPRYesPRYesPRYesPRYesPR | I/T Drawir<br>2 30039<br>2 2<br>2 2<br>2 2<br>1<br>1<br>w(s) –<br>s are | Broadcast |
| <ul> <li>R7) Item Warehout</li> <li>F → Display Main</li> <li>G neral</li> <li>AA14553004</li> </ul>                                                                                                    | tain Customize Navigation He<br>*(all records)  *(all records)  30 500N CABIN AIR FILTER                                                                                                    | R FILTER Site: TN TBDN Tennes                                                                                                    | ee Rev: A/       | алала<br>💱 🖬 🏠 🏹 🖉<br>Даа                                                                          | -<br>                                                                   |           |
| 🖄 Planner Pr<br>TN1<br>1 100                                                                                                    | imary On-hand Stk<br>0.000 EA<br>122.000 EA                                                                                                    | On-order         Allocated         Availa           0.000         0.000         0.0           0.000         1.000         121.0  | ole<br>00<br>00  |                                                                                                    |                                                                         | eive      |
|                                                                                                    |                                                                                                    | CISTECH XA Educa                                                                                                    | tion             |                                                                                                    | 28                                                                      | Red       |

## **Broadcast Preferences-For Workbenches**

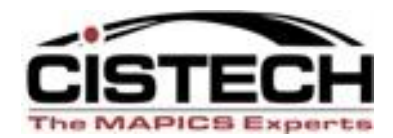

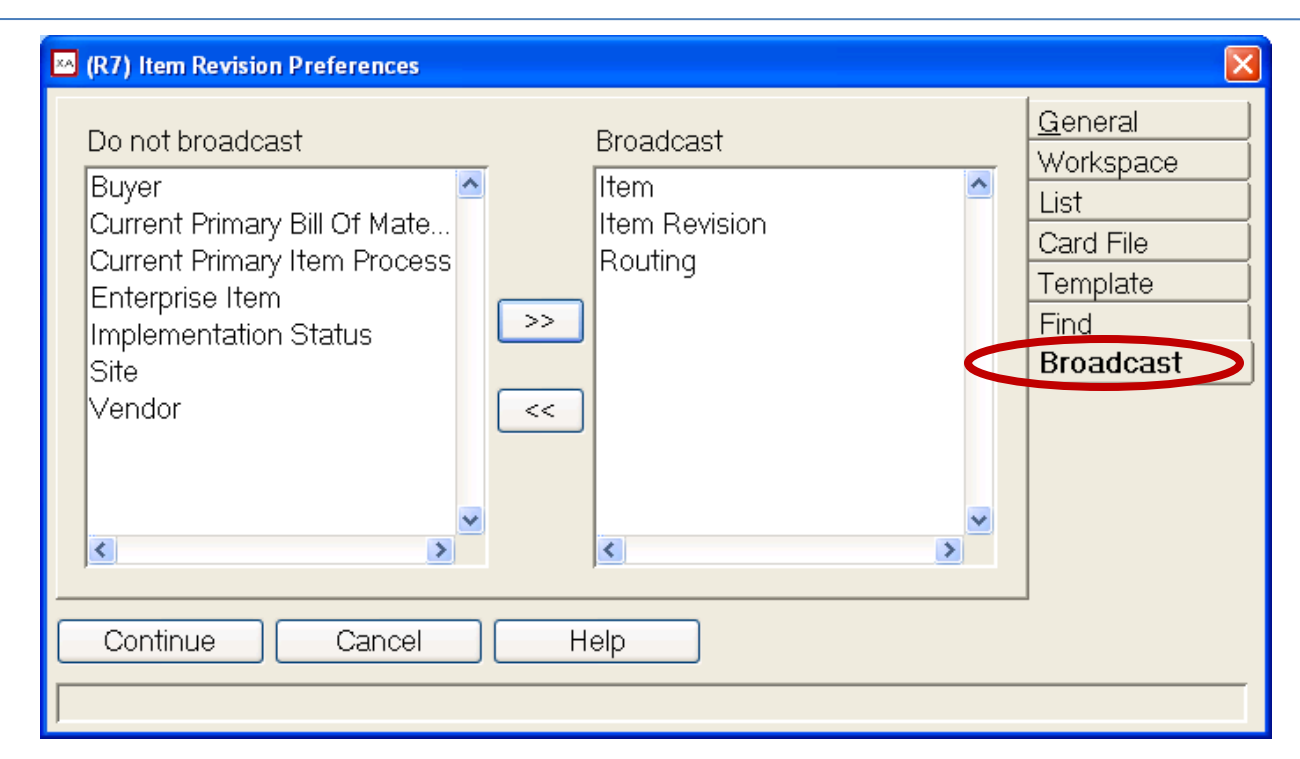

- When using the Broadcast/Receive options, these settings determine the files/info that will be broadcast to another window.
- No harm in adding all files to the Broadcast list.
- If the receiving window in a workbench is not updating, check this preference for the file's broadcast capability.

## **'Hidden' Preferences – Move On**

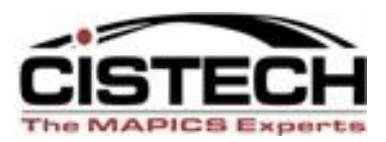

- Any card that has Create, Change, Delete options also has preference settings on the card file that opens when 'Create' or 'Change' is selected.
- For example, Purchase Order create has secondary 'Create' option on the PO Item Card.
- Once the 'PO Item Create' card file is displayed, PO Item Create preferences can be set or you can go directly to the separate PO Item object to set preferences.

## **From PO Header to PO Item Create**

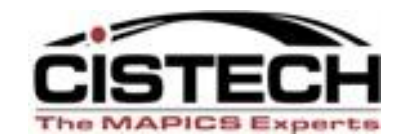

| <mark>×∧ (RE) Create Pu</mark><br><u>File D</u> isplay <u>M</u> aint | i <mark>rchase Order - POC</mark><br>ain <u>C</u> ustomize <u>U</u> ser | 0 <b>0428</b><br><u>N</u> avigation <u>H</u> elp |                    |                    |                                                                                                    |
|----------------------------------------------------------------------|-------------------------------------------------------------------------|--------------------------------------------------|--------------------|--------------------|----------------------------------------------------------------------------------------------------|
| Default<br>P000428                                                   | 💽 🛞 🔛 🔊<br>Vendor: 1 Radio Shar                                         | 🛋 🗋 🥒 / /                                        | 省 🗈 🧭 🛠 📆 1        | Ω ≈   S ♥ \$       | E 2 2 2 2 2 2 2 2 2 2 2 2 2 2 2 2 2 2 2                                                                       |
| Details: (none)                                                      |                                                                         | *                                                |                    |                    | Vendor Preferences                                                                                            |
| Item                                                                 | Whs Line Contr                                                          | Quantity UM                                      | Price Dock         | Stock 66           | Vendor Address                                                                                                |
| <b>1105</b>                                                          | 1 1                                                                     | 100.000 SI                                       | 23.9800 10/02/2008 | 10/06/20<br>기<br>영 | <u>B</u> ill-to Address <u>B</u> ill-to Address <u>Items</u> Variance Comments <u>A</u> mounts Dates Oyerview |
| <                                                                    |                                                                         |                                                  |                    |                    |                                                                                                    |
| Requested                                                            | Approved                                                                |                                                  |                    |                    |                                                                                                    |
| Create                                                               | Cancel                                                                  | Help                                             | ]                  |                    |                                                                                                    |
|                                                                      |                                                                         |                                                  |                    |                    | Pendin                                                                                                    |

## **Create – Template Preferences**

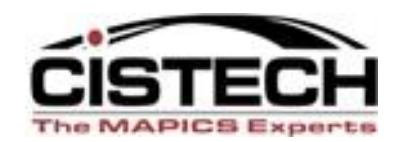

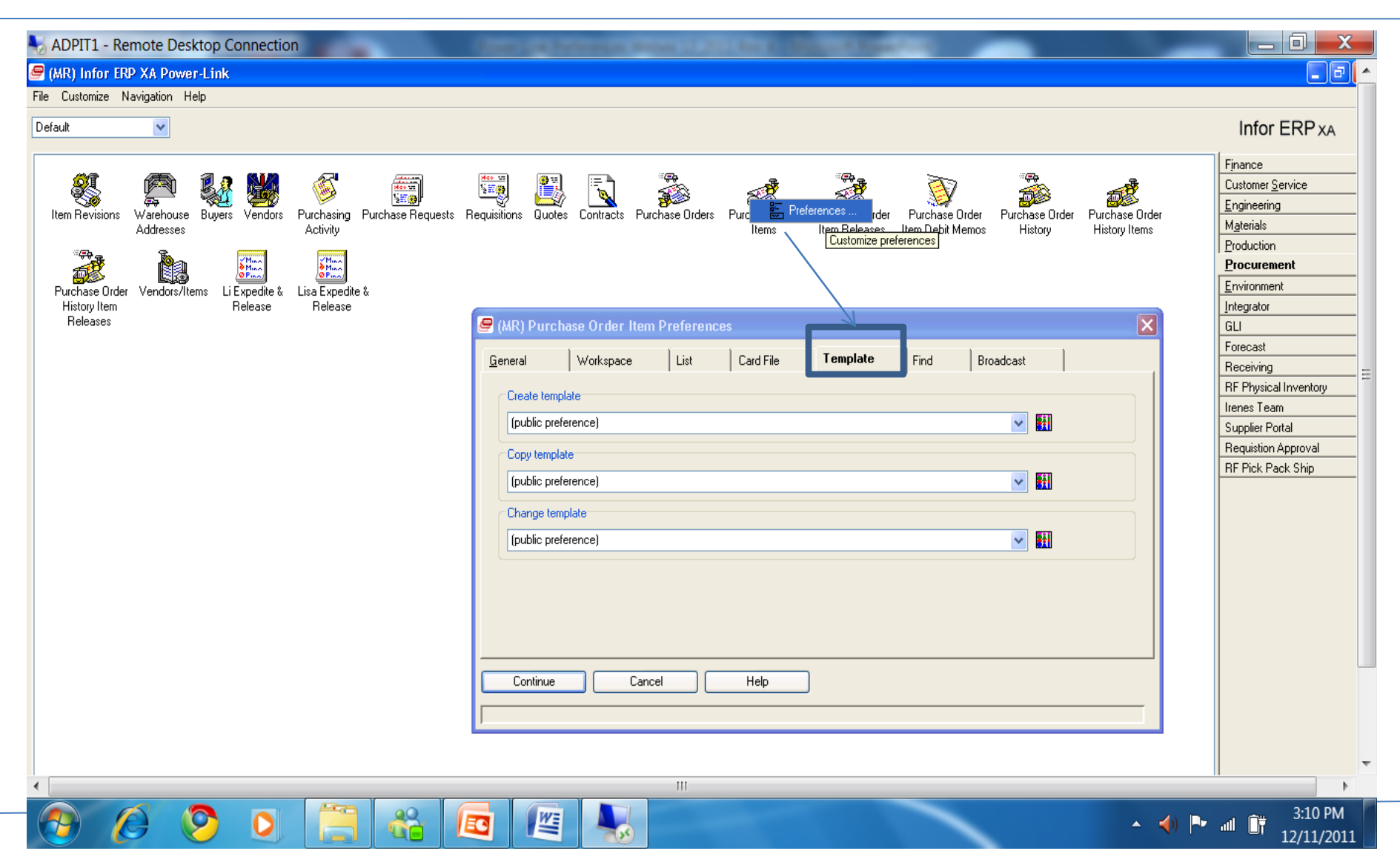

## **PO Item Create Card File Preferences**

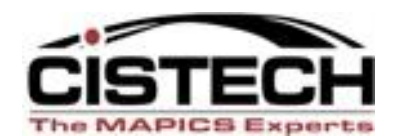

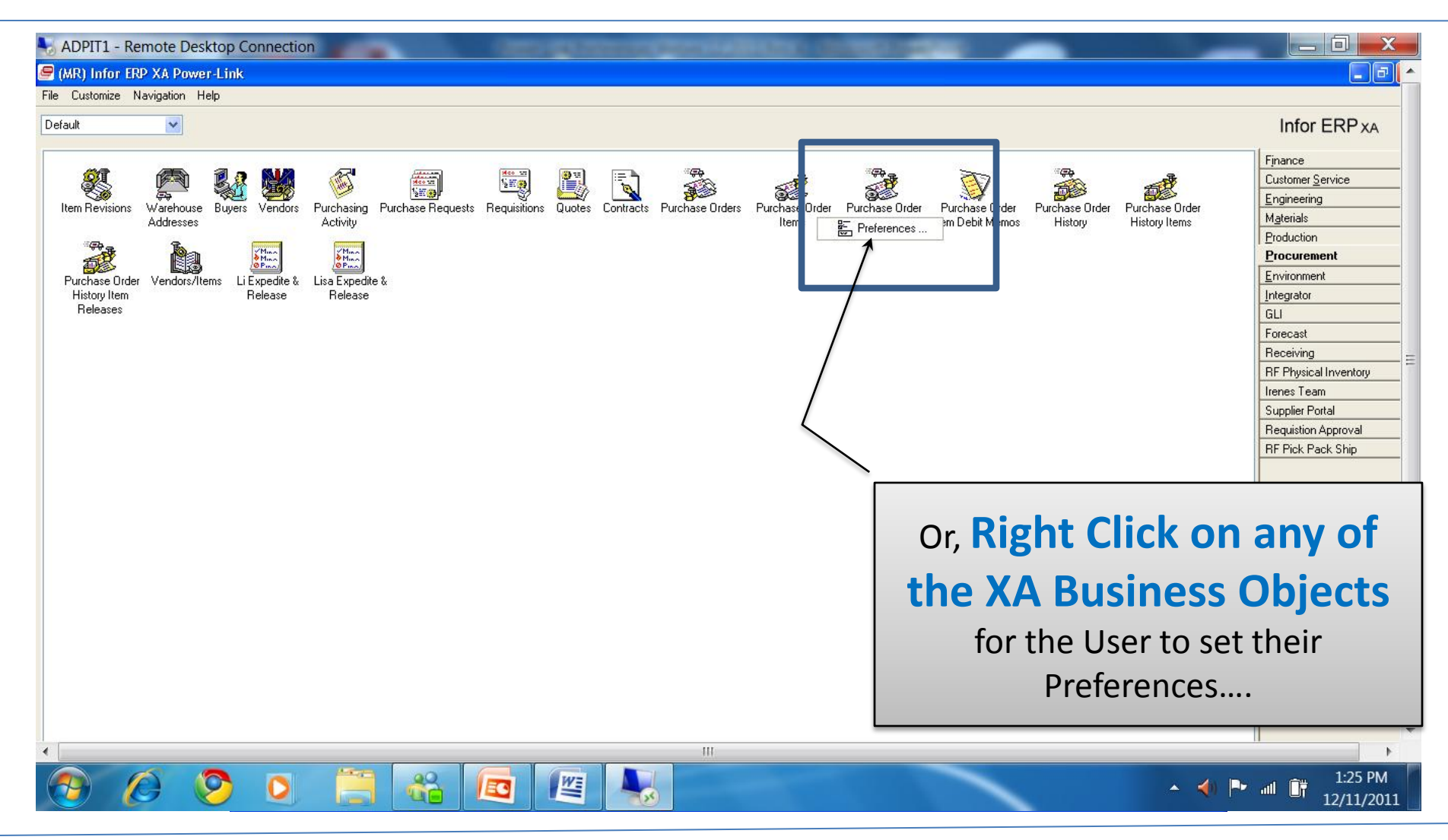

## **PO Item Preferences**

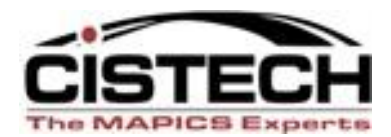

| 🗠 (RE) Purchase Order Item Preferences                                                                                                    |                                                                                   |                                                                            |     |
|----------------------------------------------------------------------------------------------------|-----------------------------------------------------------------------------------|----------------------------------------------------------------------------|-----|
| Defaults         Warehouse       1         Options         ✓ Include Vendor/Item comments         ☐ Include Item Receiving operations         ☐ Elag changes as revisions |                                                                                   | General<br>Wolkspace<br>List<br>Card File<br>Template<br>Find<br>Broadcast | J   |
| Template (last used)                                                                                                    | From PO, to PO Item<br>Preferences. You could then set<br>the PO Blanket Releases |                                                                            | set |
| Continue Cancel Help                                                                                                    |                                                                                   |                                                                            |     |

## **Advanced Preferences in 7.8 to 9**

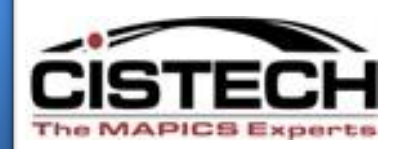

| ADPIT1 - Remote Desktop Connection                                                                                                    |                                                                                                    |
|----------------------------------------------------------------------------------------------------|----------------------------------------------------------------------------------------------------|
| 🖻 (MR) Infor ERP XA Power-Link                                                                                                    |                                                                                                    |
| File Customize Navigation Help                                                                                                    |                                                                                                    |
| Default                                                                                                    | Infor ERP XA                                                                                                    |
| Customer Cuters Customer Order C.O. History Line Companies Customer Contracts Customer Contracts<br>and Quotes (MR) Customer Order or Quote (all types) Preferences (MR) Customer Order or Quote (all types) Preferences (MR) Customer Order or Quote (all types) Preferences (MR) Customer Order or Quote (all types) Preferences (MR) Customer Order or Quote (all types) Preferences (MR) Customer Order or Quote (all types) Preferences (MR) Customer Order or Quote (all types) Preferences (MR) Customer Order or Quote (all types) Preferences (MR) Customer Order or Quote (all types) Preferences (MR) Customer Order or Quote (all types) Preferences (MR) Customer Order (MR) Customer Order (MR) Customer (MR) Customer (MR) Custome | Finance         Customer Service         Engineering         Materials         Production         Procurement         Environment         Integrator         GLI         Forecast         Receiving         RF Physical Inventory         Irenes Team         Supplier Portal         Requistion Approval         RF Pick Pack Ship |
| Customers and Orders         Shipments and Invoices         Other Customer Service Tasks         Customer Service Codes                                                                                                    |                                                                                                    |
| Other Customer Service Tasks     Other Customer Service Tasks     Other Customer Service Tasks                                                                                                    |                                                                                                    |
|                                                                                                    | •                                                                                                    |
|                                                                                                    | ◄) ► all<br>12/11/2011                                                                                                    |

## **Advanced Preferences in 7.8 to 9**

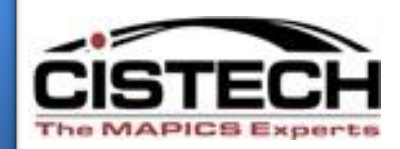

| ADPIT1 - Remote Desktop Connection                                                                              | (D)                                                                                                    |                                                                               |                                                                                                    |
|----------------------------------------------------------------------------------------------------|----------------------------------------------------------------------------------------------------|-------------------------------------------------------------------------------|----------------------------------------------------------------------------------------------------|
| 攳 (MR) Infor ERP XA Power-Link                                                                                  |                                                                                                    |                                                                               |                                                                                                    |
| File Customize Navigation Help Default                                                                          | CSM EXAM                                                                                                    | IPLE                                                                          | Infor ERP XA                                                                                                    |
| Customers<br>Customer Orders C.D.<br>and Quotes<br>Sales<br>Sales<br>Picklist Order Ite<br>Representatives Xref | Line Items C.O. Holds Customer Order C.O. History Line<br>(MR) Customer Order or Quote (all types) Preferences<br>List Card File <u>Tomplato</u><br><u>End Order</u><br>Acknowledgement Yes <u>Construction</u><br>Acknowledgement Yes <u>Construction</u><br>Pro forma packing list No <u>Construction</u><br>Pro forma invoice <u>No</u><br>Print alternate currency Yes <u>Construction</u><br><u>Print Options</u> <u>Pick List Options</u> | Companies Customer Contracts Customer Contract<br>Find Broadcast<br>Workspace | Customer Service         Engineering         Materials         Production         Production         Procurement         Environment         Integrator         GLI         Forecast         Receiving         RF Physical Inventory         Irenes Team         Supplier Portal         Requisition Approval         RF Pick Pack Ship |
| Customers and Orders     State       Other Customer Service Tasks                                               | Continue Cancel Help<br>hipments and Invoices Other Customer Service I<br>Other Customer Service Iasks                                                                                                    | End Order Preferent<br>and Printing are a cl<br>Data Defaults.                | ces for Picking<br>lick away. Old                                                                                                    |
|                                                                                                    |                                                                                                    |                                                                               | ▲ ﴿) 🕨 💷 🔐 5:40 PM<br>12/11/2011                                                                                                    |

## **Object Preferences in 7.8 to 9**

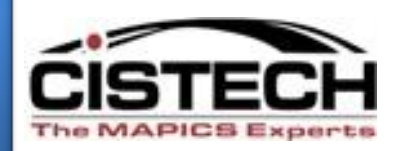

| SADPIT1 - Remote Desktop Connection                                                                                                    |                                                                                                    |                                                                                                    |
|----------------------------------------------------------------------------------------------------|----------------------------------------------------------------------------------------------------|----------------------------------------------------------------------------------------------------|
| (MR) Infor ERP XA Power-Link                                                                                                    |                                                                                                    |                                                                                                    |
| File Customize Navigation Help                                                                                                    |                                                                                                    |                                                                                                    |
|                                                                                                    | 🤗 (MR) Manufacturing Order Preferences 🛛 🛛 🔀                                                                                                    |                                                                                                    |
| Manufacturing<br>Orders<br>Labor Activity<br>Transactions<br>Activity<br>Transactions<br>M.O.<br>Preferences<br>Labor Activity<br>History<br>Transactions<br>Open J<br>Curren Date | List Card File Host Print Workspace          Worksheet       Print (public preference)          Pick list       Print options         Labor tickets       Standard costs         Receiving tickets       Order tracking dates         No          Material detail       Yes         Sequence by       Warehouse location         Operation detail       Yes         Inactive operations       No         Additional descriptions       (public preference)         Standard times       Yes         Miscellaneous detail       No         Extended description       Yes | Finance         Customer Service         Engineering         Materials         Production         Procurement         Environment         Integrator         GLI         Forecast         Receiving         RF Physical Inventory         Irenes Team         Supplier Portal         Requisition Approval         RF Pick Pack Ship |
| Order Based Rate Based Data Co                                                                                                    |                                                                                                    |                                                                                                    |
|                                                                                                    |                                                                                                    |                                                                                                    |
|                                                                                                    |                                                                                                    | ★)<br>→<br>→<br>→<br>→<br>→<br>→<br>→<br>→<br>→<br>→<br>→<br>→<br>→                                                                                                    |

## **Public Preferences in 7 to 9**

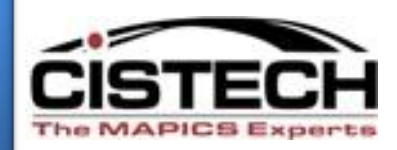

| ADPIT1 - Remote Desktop Connection                                                                                                    |                                                                             |
|----------------------------------------------------------------------------------------------------|-----------------------------------------------------------------------------|
| 🤗 (MR) User Preferences                                                                                                    |                                                                             |
| File Maintain Customize Help                                                                                                    |                                                                             |
| General 🔽 🖆 🗅 🥒 诸 🖻 🏲 🛛 N                                                                                                    | ote: At Release 6 User Preferences are set in                               |
| User Preferences                                                                                                    | ntegrator not on the Environment Card                                       |
| Definition     User     Secur       Image: Secur     Image: Secur     Image: Secur       Image: Secur     Image: Secur     Image: Secur                                                                                                    | rity Owner Status Modified                                                  |
| Book     Book     Business Information Services     Business Information Services     Change     Construct Service     Business     Business Information Services     Change     Construct Service     Business     Business     Bus | List Card File Template Find Broadcast<br>General Workspace  Defaults Buyer |
| C.O. Commission<br>C.O. Commission<br>C.O. Commission Override<br>C.O. Credit Hold                                                                                                    | Continue Cancel Help                                                        |
|                                                                                                    | ▲ <                                                                         |

# **Controlling User Preferences**

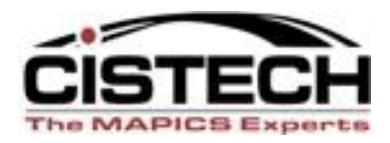

 At R7.7 persons with Integrator access can set or copy preferences for users. At R7.8 that function has been moved out of Integrator and is available in base XA.

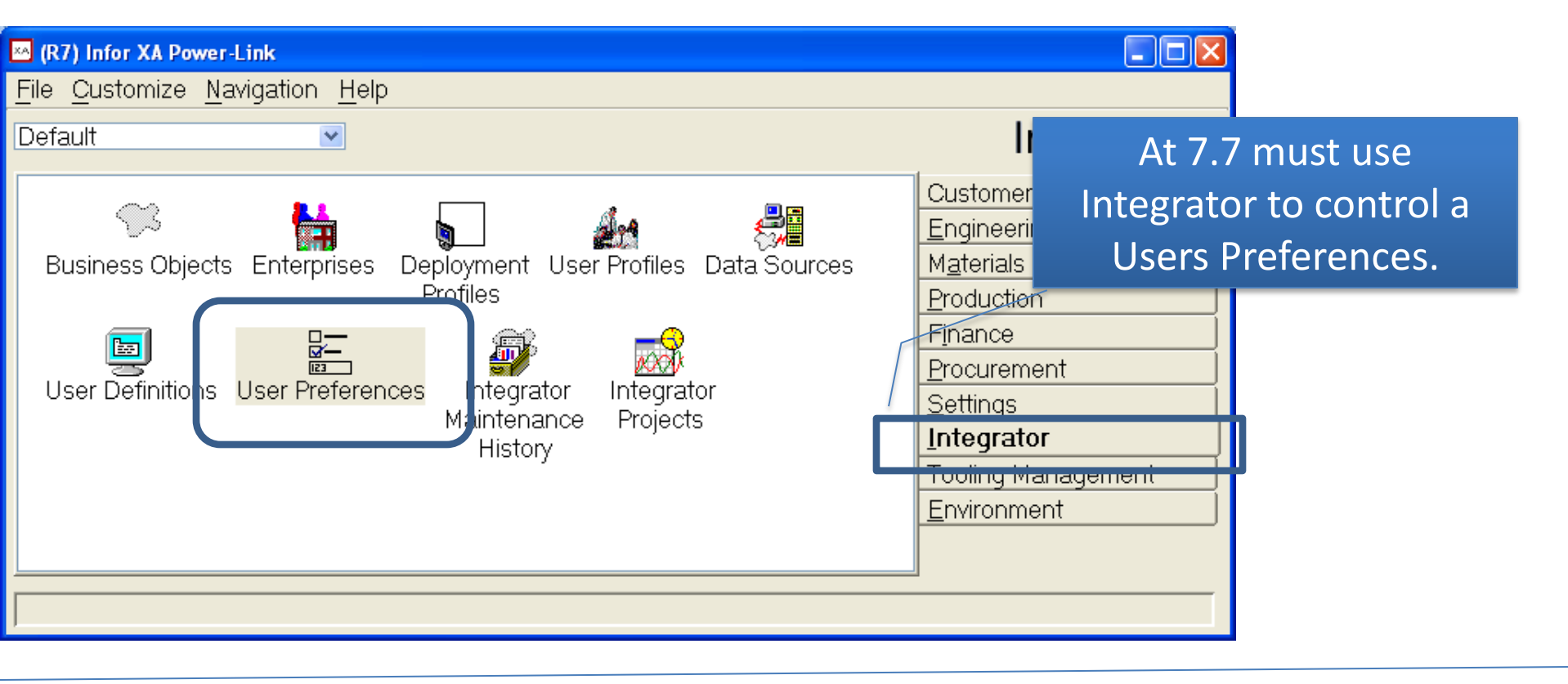

## **Forcing Preferences for Users/Object**

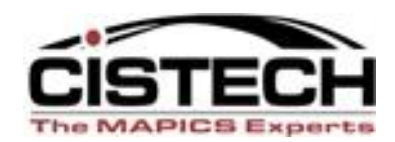

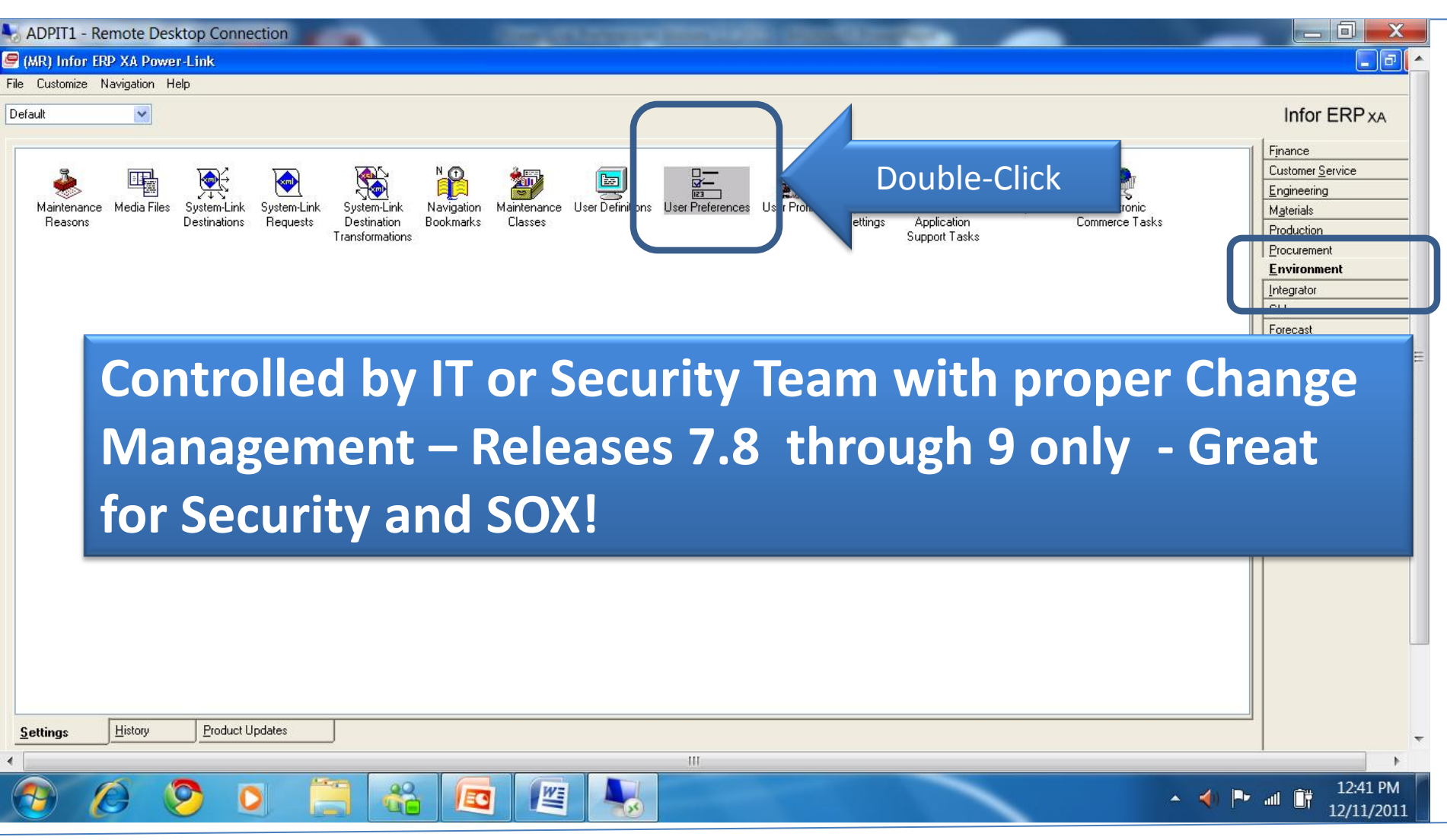

### **Forcing a Users Preferences for Object**

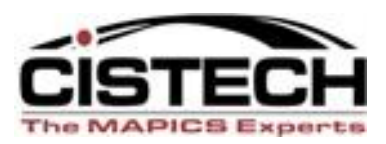

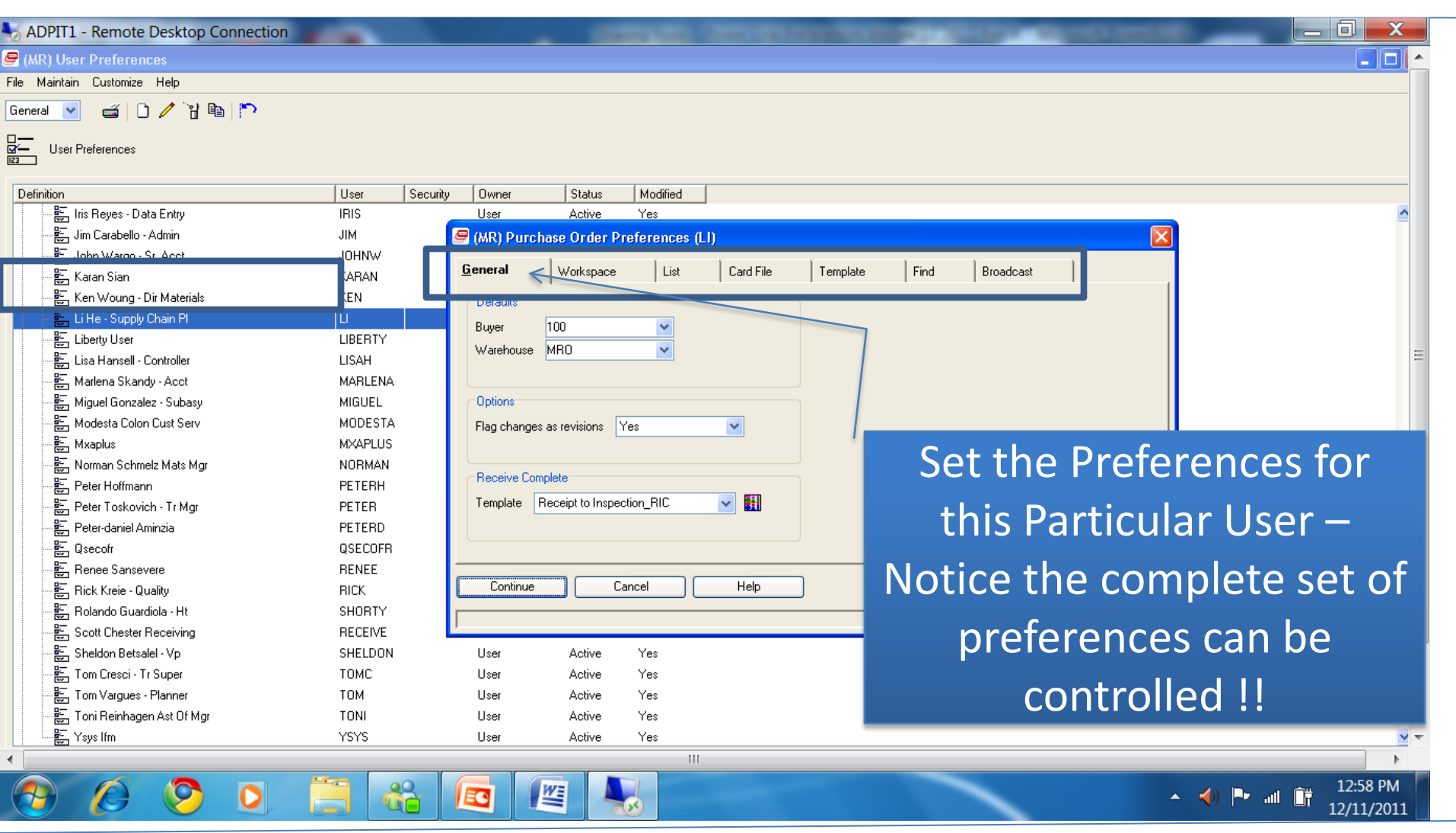

## **Conclusion – A Few Facts**

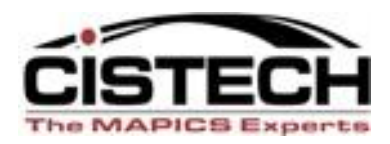

- Each person <u>sets</u> their own Preferences at Release 6. There is no security option to 'block' Preferences. (These can be Forced at 7-9)
- Each Browser/Power-Link user/Team Leader needs to <u>review</u> how the User uses XA and determine if there are Preference settings that will make the user more efficient. For example, if, every time a PO is created the person entering the PO clicks on the 'Item' instead of the default Summary card, set the preference so that the 'Item' card is the 'Initial Card.' Or have a custom card file and set as your preference.
- Using the Preference tools inside the Browser allows each user to <u>'tailor</u>' the Browser/Power-Link to suit individual needs.
- Preferences save time and add control of processes in XA LEAN!

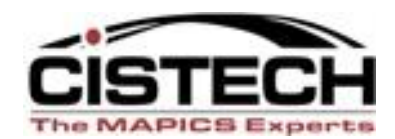

# Thanks for joining us today!

These materials will be posted on the CISTECH Website at:

www.cistech.net MAPICS Education/Education Material